# 200/300系列託管交換器上的語音VLAN組態

#### 目標

將來自VoIP裝置或電話的流量分配給特定VLAN時,使用語音VLAN。交換機可以自動檢測語 音流量,向語音VLAN新增埠成員,並為來自語音VLAN的語音流量分配各自的QoS(服務品 質)引數。本文說明如何在200/300系列託管交換器上設定語音VLAN。

#### 適用裝置

·SF/SG 200和SF/SG 300系列託管交換器

#### 軟體版本

•1.30.62

### 語音VLAN配置

注意:交換機預設VLAN(預設情況下為VLAN 1)不能用作語音VLAN。必須建立新的 VLAN。如需詳細資訊,請參閱200/300系列託管交換器上的VLAN組態一文。

步驟 1.登入到Web配置實用程式並選擇VLAN管理>語音VLAN >屬性。Properties頁面隨即開 啟:

| Voice VLAN Settings      | be affected by Auto Voi                                                   | ce VLAN if enabled                           |    |
|--------------------------|---------------------------------------------------------------------------|----------------------------------------------|----|
| Administrative Status    |                                                                           | Operational Status                           |    |
| Voice VLAN ID: 2         | 2                                                                         | (Range: 1 - 4094, Default: 1) Voice VLAN ID: | 2  |
| Remark CoS/802.1p:       | 5 💽 (Default: 5)                                                          | Remark CoS/802.1p:                           | 5  |
| DSCP:                    | 46 💌 (Default: 46)                                                        | DSCP:                                        | 46 |
| Dynamic Voice VLAN S     | ettings                                                                   |                                              |    |
| Dynamic Voice VLAN:      | <ul> <li>Enable Auto V</li> <li>Enable Telepl</li> <li>Disable</li> </ul> | /oice VLAN<br>hony OUI                       |    |
| Auto Voice VLAN Activati | ion: 🔘 Immediate<br>i By external Vo                                      | ice VLAN trigger                             |    |

步驟 2.在語音VLAN ID欄位中,輸入分配給語音VLAN的VLAN ID。

註:VLAN ID不能是預設VLAN,但可以是一個範圍。

步驟 3.在Remark CoS/802.1p下拉選單中,選擇服務類別ID。此ID告知鏈路層發現協定媒體 端點發現協定(LLDP-MED)要用於語音VLAN的CoS/802.1p網路策略。

步驟 4.在DSCP下拉選單中,為LLDP選擇差分服務代碼點(DSCP)ID號。此值通知LLDP-MED將哪個DSCP用作語音網路策略。

步驟 5.在Dynamic Voice VLAN Settings區域的Dynamic Voice VLAN欄位中,按一下以下單 選按鈕之一:

·啟用自動語音VLAN — 將動態語音VLAN設定為自動語音VLAN。Auto Voice VLAN與Auto Smartport配合使用。啟用Auto Smartport後,如果檢測到電話/媒體裝置,它會將埠新增到語 音VLAN。 ·啟用電話OUI — 將動態語音VLAN設定為電話OUI(組織唯一識別符號)。如果交換器收到 來源MAC位址與電話OUI之一相符的封包,則會自動將連線埠新增到語音VLAN中。

·禁用 — 禁用動態語音VLAN。

注意:如果您沒有選擇啟用自動語音VLAN,請跳到步驟7。

步驟 6. 在自動語音VLAN啟用中,按一下以下單選按鈕之一:

·立即 — 立即啟用自動語音VLAN。

·通過外部語音VLAN觸發 — 僅當存在語音VLAN裝置時才啟用自動語音VLAN。

步驟 7.按一下Apply儲存更改,或按一下Cancel放棄更改。

## 連線埠到具有語音VLAN的VLAN

下一步是將配置的語音VLAN分配給介面。介面可以是埠或LAG(鏈路聚合組)。請參閱 200/300系列託管交換機上的VLAN配置一文,瞭解埠到VLAN設定的配置。

觀看與本文相關的影片...

按一下此處以觀看思科的技術演講

#### 關於此翻譯

思科已使用電腦和人工技術翻譯本文件,讓全世界的使用者能夠以自己的語言理解支援內容。請注 意,即使是最佳機器翻譯,也不如專業譯者翻譯的內容準確。Cisco Systems, Inc. 對這些翻譯的準 確度概不負責,並建議一律查看原始英文文件(提供連結)。